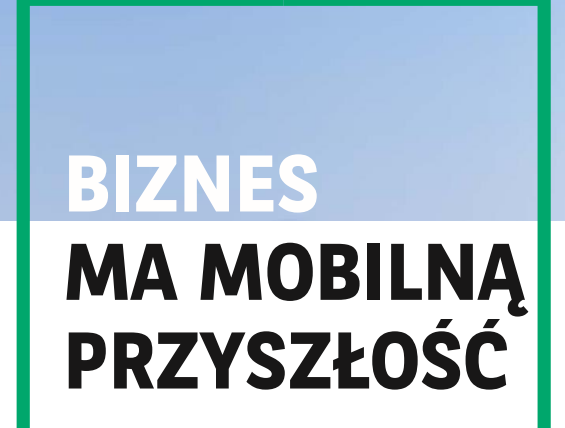

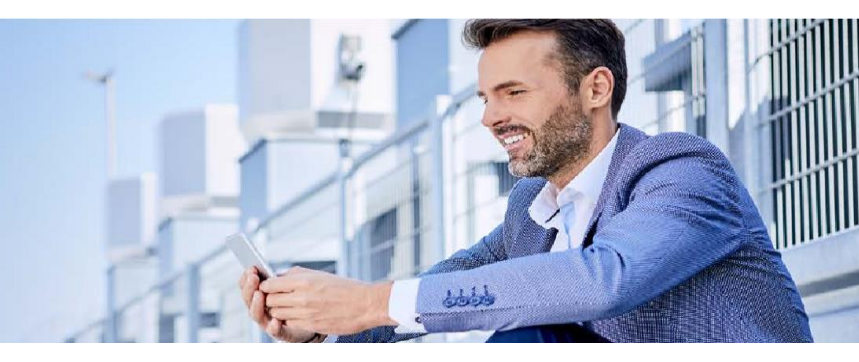

## **GOmobile Biznes** AKTYWACJA APLIKACJI

Wyszukaj i pobierz aplikację GOmobile Biznes ze sklepu App Store lub Google Play.

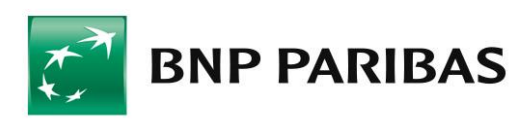

## Po pobraniu i zainstalowaniu aplikacji należy ją aktywować w bankowości internetowej.

1. Zaloguj się do systemu GOonline Biznes, w menu górnym wybierz rozwijany przycisk znajdujący się przy nazwie Twojej firmy oraz Twoim Imieniu i Nazwisku, a następnie przejdź do Ustawień Użytkownika.

| ÷        | Czas sesji: 04:11 C PRZEDŁUŻ | ф<br>Д | K TEST S.A. V Dr Wylogu               | ij |
|----------|------------------------------|--------|---------------------------------------|----|
| =<br>•   | Lista rachunków              |        | JAN NOWAK<br>Wybierz ten przycisk     | 20 |
| ê<br>G   |                              |        | K FIRMA TESTOWA                       | ŝ  |
| <b>a</b> |                              |        | Szukaj nazwy firmy lub numeru klienta | Q  |

2. Przejdź do zakładki GOmobile Biznes i kliknij przycisk Dodaj nowe urządzenie.

| GOmobile Biznes                                                                                                    | _              |                                             |                   |                         |   |  |  |
|----------------------------------------------------------------------------------------------------|----------------|---------------------------------------------|-------------------|-------------------------|---|--|--|
| GOmobile Biznes                                                                                                    | 3              |                                             |                   |                         |   |  |  |
| Jak aktywować token mobilny?<br>Zaloguj się do aplikacji mobilnej. Przejdź do zakładki "Ustawienia" i aktywuj token mobilny. Po aktywowaniu tokena mobilnego zmień metodę<br>logowania i autoryzacji w GOonline Biznes. |                |                                             |                   |                         |   |  |  |
| Data aktywacji                                                                                                    | Typ urzadzenia | Nazwa urzadzenia<br>Identyfikator aplikacji | Status urzadzenia | Status tokena mobilnego |   |  |  |
| 18.10.2023                                                                                                    | iPhone 14      | 2.12<br>12345678                            | Aktywne           | Aktywny                 | : |  |  |

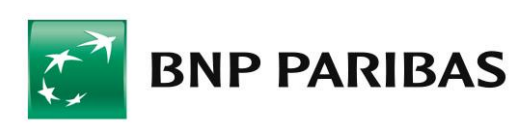

3. Wprowadź nazwę urządzenia oraz numer telefonu komórkowego (o ile nie został już przez nas uzupełniony) i kliknij przycisk Dalej.

|  | ← Wróć                                                                                                    |                   |                                                                               |                                                         |                                                       | Czas sesji: 04.5        | 67 C PRZEDŁUŻ |
|--|----------------------------------------------------------------------------------------------------|-------------------|-------------------------------------------------------------------------------|---------------------------------------------------------|-------------------------------------------------------|-------------------------|---------------|
|  | Ustawienia użytkownika                                                                                                    |                   |                                                                               |                                                         |                                                       |                         |               |
|  | GOmobile Biznes                                                                                                    |                   |                                                                               |                                                         |                                                       |                         |               |
|  | GOmobile Biznes<br>Jak aktywować token mobilny?<br>Zaloguj se do aplikacji močinej. Przędź do zakładki "Ustar<br>Logowania i autoryzacji w Goonline Biznes. |                   | Dodaj nowe urządzenie i akt                                                   | ywuj GOmobile B                                         | ×<br>iznes                                            |                         |               |
|  |                                                                                                    |                   | 1. Dodaj nove urządzenie 2. Aj<br>Pobierz aplikację GOmobile Biznes i zainstr | o<br>toryzuj dyspozycję<br>Lluj ją na telefonie. Następ | 0<br>3. Zeskanuj QR kod<br>nie uruchom aplikację, aby |                         |               |
|  | Oodaj nowe urzadzenie                                                                                                    |                   | rozpocząć proces jej aktywacji.<br>Nazwa urządzenia (max. 30 znaków)*         |                                                         |                                                       |                         |               |
|  | Data aktywacji                                                                                                    | Typ urzadzenia    | Podaj nazwę urządzenia.<br>Numer telefonu komorkowego*                        |                                                         |                                                       | Status tokena mobilnego |               |
|  | 05.10.2023                                                                                                    | samsung SM-A3     | +48 111 111 111                                                               |                                                         |                                                       | Aktywny                 | i             |
|  | 26.09.2023                                                                                                    | samsung SM-A3     |                                                                               |                                                         |                                                       | Aktywny                 | :             |
|  | Widocznych na stronie: 10 🗸   1-2                                                                                                    | spośród 2 pozycji | Anuluj                                                                        |                                                         | DALEJ                                                 |                         | 1             |

4. Podpisz dyspozycję za pomocą aktualnie używanej metody autoryzacji i kliknij przycisk Podpisz.

|  | ← Wróć                                                                                                    |                       |                                                                    |                         | Czas sesji: 04:57 C PRZEDŁUŻ |   |
|--|----------------------------------------------------------------------------------------------------|-----------------------|--------------------------------------------------------------------|-------------------------|------------------------------|---|
|  | Ustawienia użytkownik                                                                                                    | а                     |                                                                    |                         |                              |   |
|  | GOmobile Biznes                                                                                                    |                       |                                                                    |                         |                              |   |
|  | GOmobile Biznes<br>Jak aktywować token mobilny?<br>Zalogu się do zakładki "Ustaw Logowania i autoryzacji w Goonline Biznes. |                       | Dodaj nowe urządzenie i aktywuj GOm                                | ×<br>obile Biznes       |                              |   |
|  |                                                                                                    |                       | 1. Došaj nove urządzenie 2. Avtorycuj dysoczycje<br>Numer telefonu | O<br>3. Zeskanuj OR kod |                              |   |
|  | Dodaj nowe urzadzenie                                                                                                    |                       | telefon<br>Numer telefonu komórkowego<br>≁48 111 111 111           |                         |                              |   |
|  | Data aktywacji                                                                                                    | Typ urzadzenia        |                                                                    |                         | Status tokena mobilnego      |   |
|  | 05 10 2023                                                                                                    | samsung SM-A3         |                                                                    |                         | Aktywny                      | I |
|  | 26.09.2023                                                                                                    | samsung SM-A3         |                                                                    |                         | Aktywny                      | : |
|  | Widocznych na stronie: 10 🗸 🔰                                                                                               | 1-2 spośród 2 pozycji | Podaj kod SMS dla: 1<br>Wyślij kod ponownie                        | Anuluj PODPISZ          |                              | 1 |

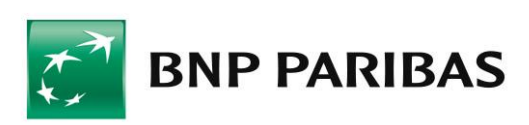

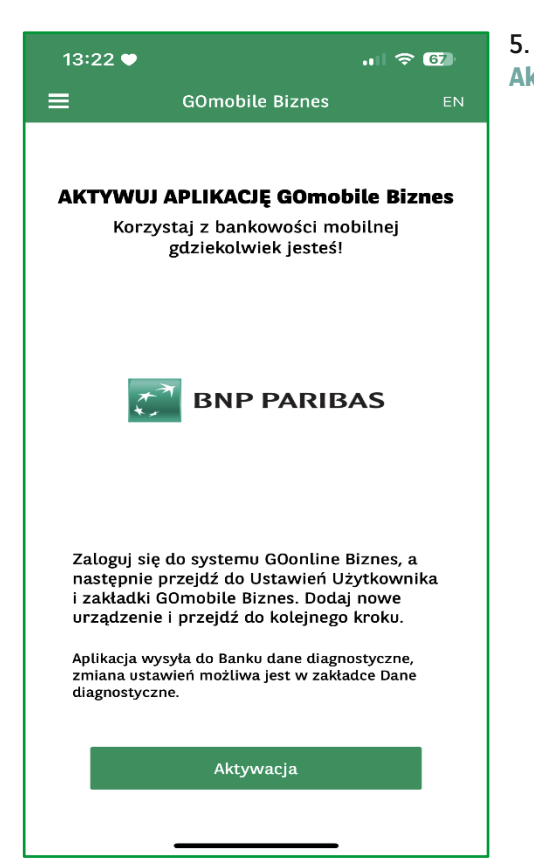

| 08:11 ♥                                      |          | .ıI ≎ ∎)            |  |  |  |  |  |
|----------------------------------------------|----------|---------------------|--|--|--|--|--|
| Wprowadź jednorazowy kod z<br>wiadomości SMS |          |                     |  |  |  |  |  |
|                                              |          |                     |  |  |  |  |  |
|                                              |          |                     |  |  |  |  |  |
|                                              |          |                     |  |  |  |  |  |
|                                              |          |                     |  |  |  |  |  |
| 1                                            | 2<br>    | 3<br>Def            |  |  |  |  |  |
| 4 вні                                        | 5<br>JKL | 6                   |  |  |  |  |  |
| 7<br>PQRS                                    | 8<br>TUV | 9<br>wxyz           |  |  |  |  |  |
|                                              | 0        | $\langle X \rangle$ |  |  |  |  |  |
|                                              |          |                     |  |  |  |  |  |

5. Uruchom aplikację mobilną **GOmobile Biznes**, kliknij przycisk **Aktywacja**.

6. Wprowadź jednorazowy kod SMS i zezwól aplikacji GOmobile Biznes na robienie zdjęć i nagrywanie filmów.

7. Zeskanuj kod QR, który wyświetlił się w systemie GOonline Biznes. Możesz też przepisać kod ręcznie korzystając z funkcji Wprowadź kod ręcznie.

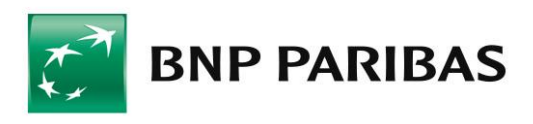

| 08:11 🎔  |                        |                                  | .ul 🤤 | • |
|----------|------------------------|----------------------------------|-------|---|
| Wprowadź | U<br>6-cyfrow <u>y</u> | <b>staw kod PII</b><br>y kod PIN | N     |   |
|          |                        | Powtórz PIN                      |       |   |
| Wprow    | adź 6-c                | yfrowy kod I                     | PIN   |   |
|          |                        |                                  |       |   |
|          |                        |                                  |       |   |
|          | 1                      | 2                                | 3     |   |
|          | 4                      | 5                                | 6     |   |
|          | 7                      | 8                                | 9     |   |
|          |                        | 0                                |       |   |
|          |                        |                                  |       |   |
|          |                        |                                  | _     |   |

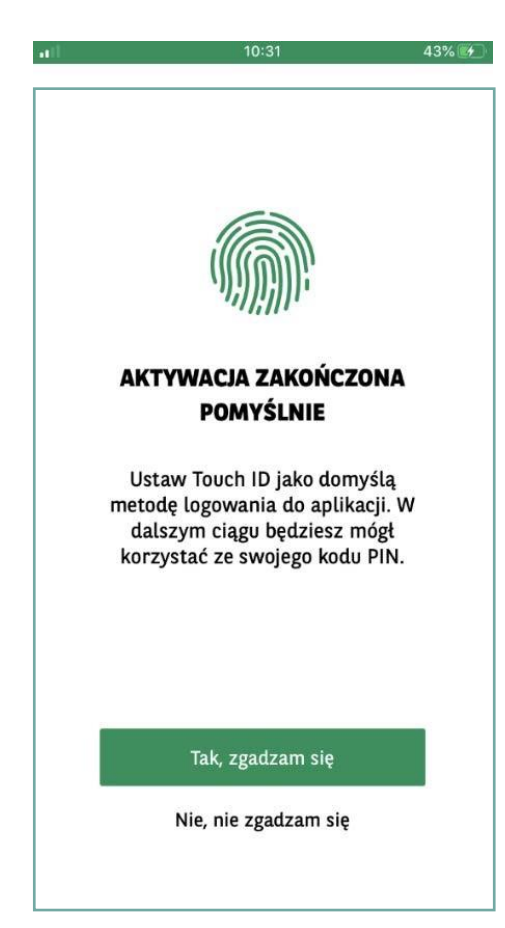

8. Ustal kod PIN niezbędny do logowania i autoryzacji transakcji.

- 9. Jeżeli chcesz, możesz włączyć logowanie za pomocą danych biometrycznych:
- z wykorzystaniem Touch ID / Face ID dla urządzeń z systemem iOS,
- z wykorzystaniem **odcisku palca** dla urządzeń z systemem Android.

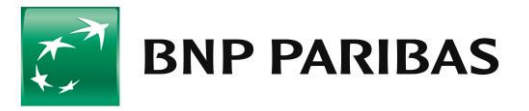

## AKTYWACJA TOKENA MOBILNEGO

Autoryzacja mobilna to nowa metoda logowania i autoryzacji transakcji. Dzięki wbudowanemu w aplikację GOmobile Biznes tokenowi mobilnemu można z łatwością i bezpłatnie zautoryzować dyspozycje zlecone w systemie bankowości internetowej GOonline Biznes. Nowa metoda autoryzacji zapewnia wysoki poziom bezpieczeństwa i wygodę, a zlecenia mogą zostać podpisane nie tylko za pomocą numeru PIN, ale również z wykorzystaniem biometrii.

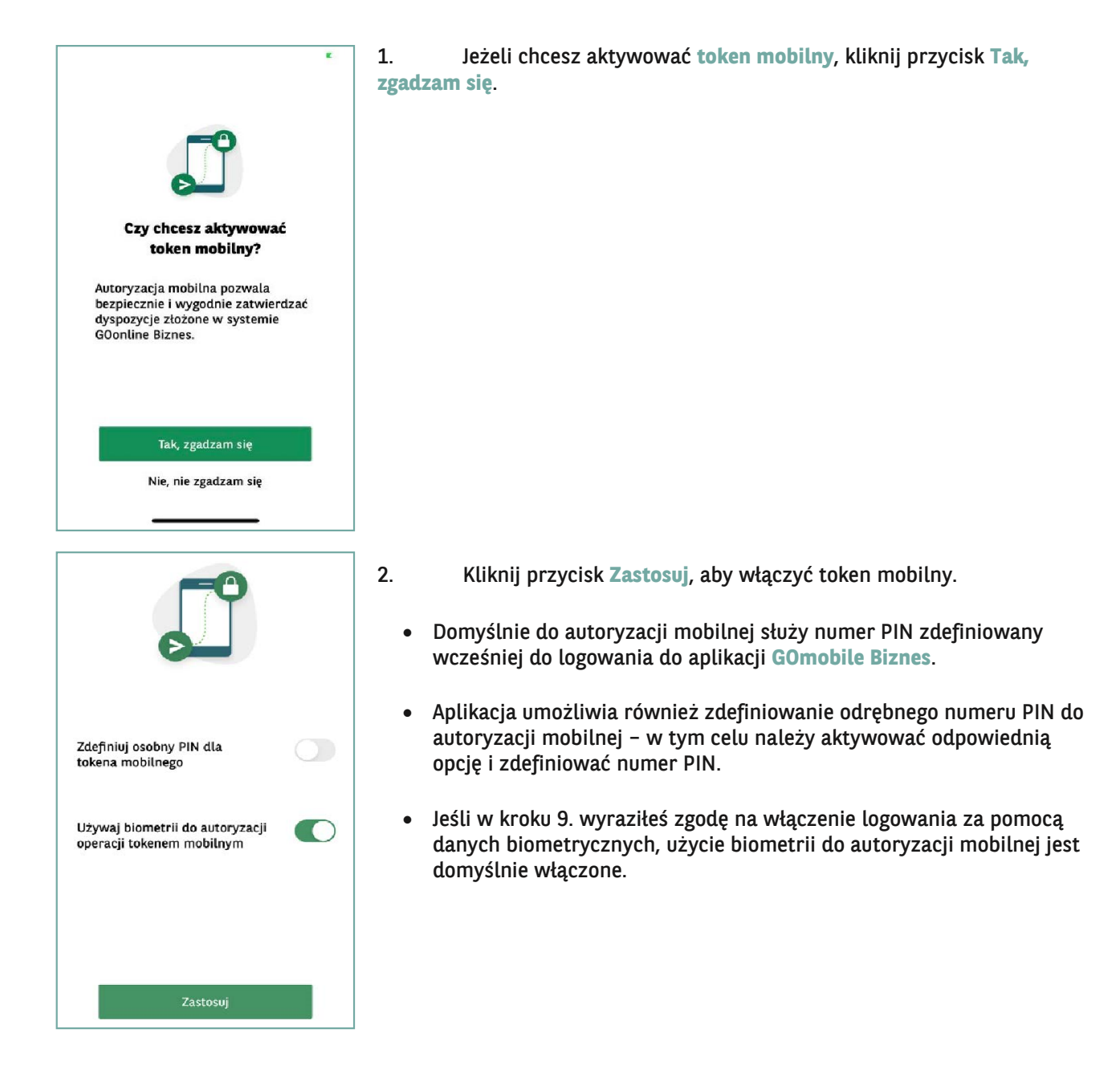

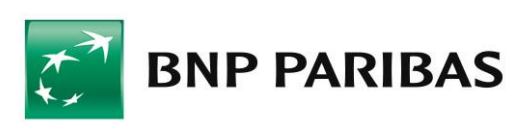

## ZMIANA METODY LOGOWANIA I AUTORYZACJI NA AUTORYZACJĘ MOBILNĄ

Po aktywowaniu tokena mobilnego konieczna jest zmiana metody logowania i autoryzacji transakcji w systemie GOonline Biznes.

Zmiana metody logowania i autoryzacji transakcji na autoryzację mobilną, wymaga w pierwszej kolejności nadania uprawnienia Zmiana metody logowania i autoryzacji transakcji. Uprawnienie może zostać nadane na dwa sposoby:

- przez Administratora systemu w Panelu administratora,
- na wniosku papierowym o GOonline Biznes.
- 1. Zaloguj się do systemu GOonline Biznes, przejdź do modułu Administracja i narzędzia, a następnie wybierz zakładkę Zmiana metody logowania i autoryzacji transakcji.
- 2. Z rozwijanej listy wybierz opcję hasło maskowane i autoryzacja mobilna.

|                                                      |                                                                                                    | 1 |
|------------------------------------------------------|----------------------------------------------------------------------------------------------------|---|
| Rachunki Karty Kredyty Przelewy                      | Finansowanie handlu Szablony i kontrahenci FX Pl@net Księgowość Administracja i narzędzia Inne Leasing Faktoring                                                                                                    |   |
|                                                      |                                                                                                    |   |
| GRAŻYNA JAKUBOWICZ 🛛 💠 Wyloguj                       | Zmiana metody logowania i autoryzacji transakcji                                                                                                    |   |
| 2123456 - TEST S.A. 🗸                                |                                                                                                    |   |
| Octobria Incompania 18 10 2022 10:59:56              | Nazwa firmy TEST S.A.                                                                                                    |   |
| Nieudane logowanie 18.10.2023 10:06:34               |                                                                                                    |   |
| Czas do końca sesji 19:07s                           | Obecna metoda logowania i autoryzacji transakcji: haslo maskowane i kody SMS                                                                                                    |   |
|                                                      | Wbierz                                                                                                    |   |
| Nowa wersja systemu                                  | hasło maskowane i autoryzacja mobilna                                                                                                    |   |
| - Administracia i narrodaia                          | hasio maskowane i token vasco<br>podpis elektroniczny (pośnik kryptograficzny USB lub karta kryptograficzna)                                                                                                    |   |
|                                                      | heading station and functional for an and the distribution of the stationary of the stationary of the |   |
| Zarządzanie użytkownikami                            |                                                                                                    |   |
| Moje uprawnienia                                     |                                                                                                    |   |
| Schematy Akceptacji                                  |                                                                                                    |   |
| Pliki udostępnione                                   |                                                                                                    |   |
| Zarządzanie kluczami                                 |                                                                                                    |   |
| Zarządzanie kartą kryptograficzną /<br>nośnikiem USB |                                                                                                    |   |
| GOmobile Biznes / Mobilny token                      |                                                                                                    |   |
| Zmiana hasła                                         |                                                                                                    |   |
| Zmiana metody logowania i<br>autoryzacji transakcji  |                                                                                                    |   |

3. Kliknij Zapisz i podpisz dyspozycję zgodnie z aktualnie wykorzystywaną metodą autoryzacji.

Nowa metoda autoryzacji zostanie aktywowana po kolejnym zalogowaniu do systemu GOonline Biznes.

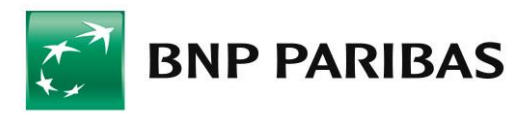